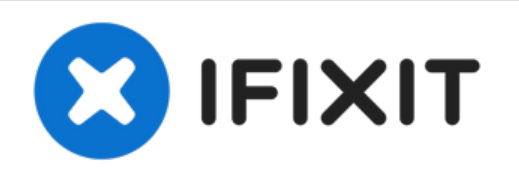

# MacBook Air 11インチMid 2013 SSDの交換

MacBook Air 11インチMid 2013 のSSDを交換します。

作成者: Sam Goldheart

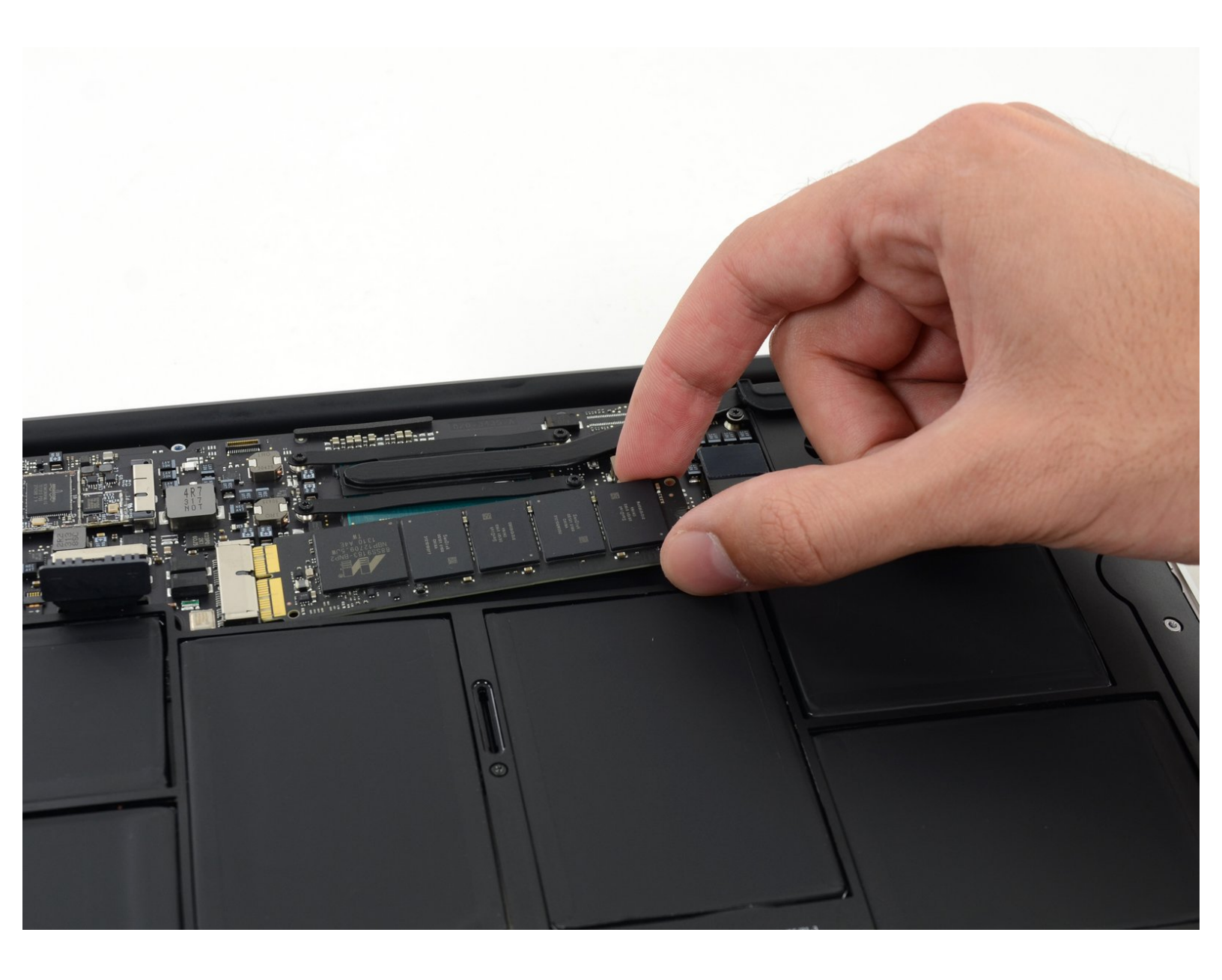

ã"ã®æ–‡æ∍¸ã⁻2021-06-06 03:53:57 PM (MST)ã«ä½œæ^ã•ã,Œã¾ã—ãŸã€,

### はじめに

このガイドを参照して、 MacBook Air 11インチ Mid 2013のSSDを交換します。 MacBook Airは<u>独</u> <u>自のストレージドライブコネクタ</u>を使用しています。そのため、アダプタを使用しない場合は、標 準M.2ドライブと **互換性がありません**。

**この修理を行う前に**、できる限り<u>現在使用中のSSDのバックアップをしてください</u>。それから <u>イン</u> <u>ターネットの回復</u>もしくは <u>create a bootable external drive</u> を確認してください。それからmacOS を新ドライブにインストールする準備が完了します。macOSを新しいドライブにインストールし、 データを新しいSSDに移行する準備が整います。

最後に、MacBook AirからオリジナルSSDを交換する前に、macOS 10.13 High Sierra (もしくはそれ以降の macOS)にインストールすることをお勧めします。ほとんどの新SSDには、HighSierraより前のバージョンのmacOSにはない更新されたストレージドライバーが必要です。

| <b>♪</b> ツール:                                        | <b>谷</b> 部品:                                                                                    |
|------------------------------------------------------|-------------------------------------------------------------------------------------------------|
| • P5 ペンタローブネジ用ドライバー (Retina<br>MacBook Pro/Air用) (1) | <ul> <li>MacBook Pro and MacBook Air (Mid<br/>2013 to Early 2015) SSD Upgrade Bundle</li> </ul> |
| ▪ スパッジャー (1)<br>▪ T5トルクスドライバー (1)                    | <ul><li>(1)</li><li>OWC Aura Pro X2 SSD (1)</li></ul>                                           |

ã"ã®æ–‡æ∍,ã⁻2021-06-06 03:53:57 PM (MST)ã«ä½œæ^ã•ã,Œã¾ã—ãŸã€,

手順1-下部ケース

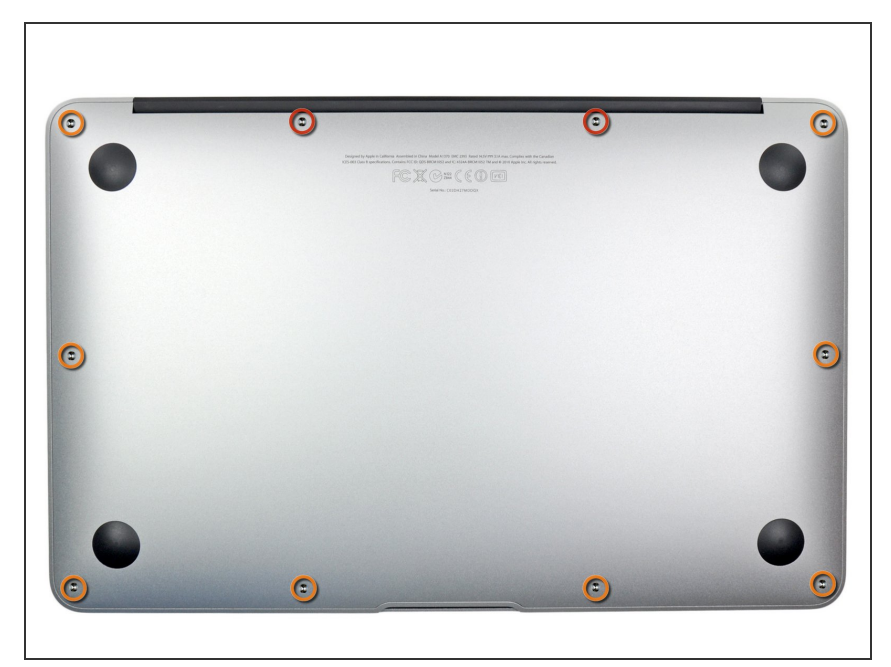

- まず、コンピューターをシャットダ ウンし、柔らかい素材の表面上に天 面を下にして置きます。
- 以下の10本のネジを外します:
  - 星型ペンタローブネジ 8mm 2本
  - 星型ペンタローブネジ 2.5mm 8
     本

#### 手順 2

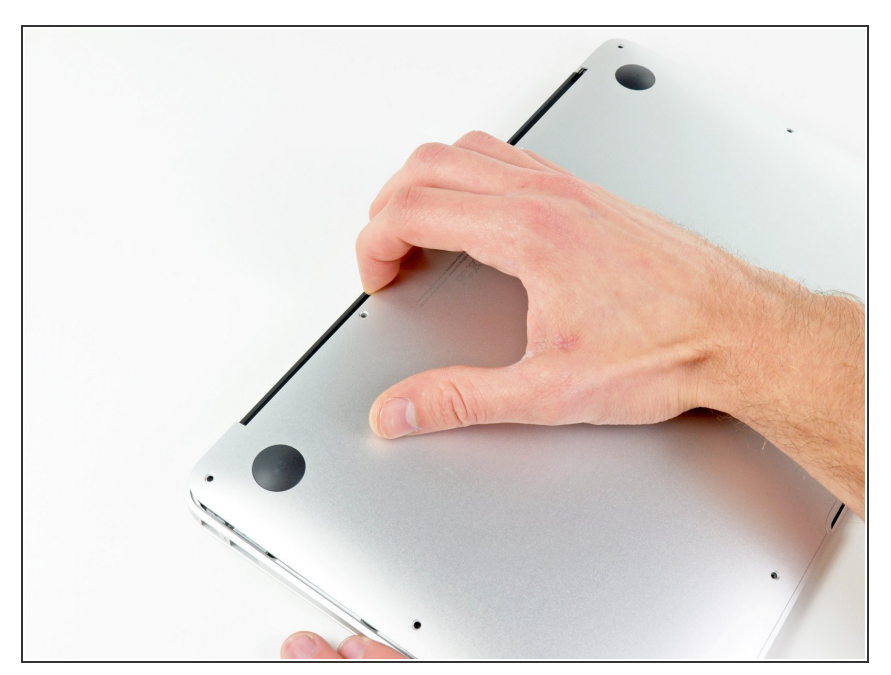

 ディスプレイと下部ケースの間に指 を入れ、下部ケースを引き上げて外 します。

ã"ã®æ–‡æ, ã⁻2021-06-06 03:53:57 PM (MST)㠫作æ^ã•ã,Œã¾ã—ãŸã€,

## 手順3—バッテリーコネクター

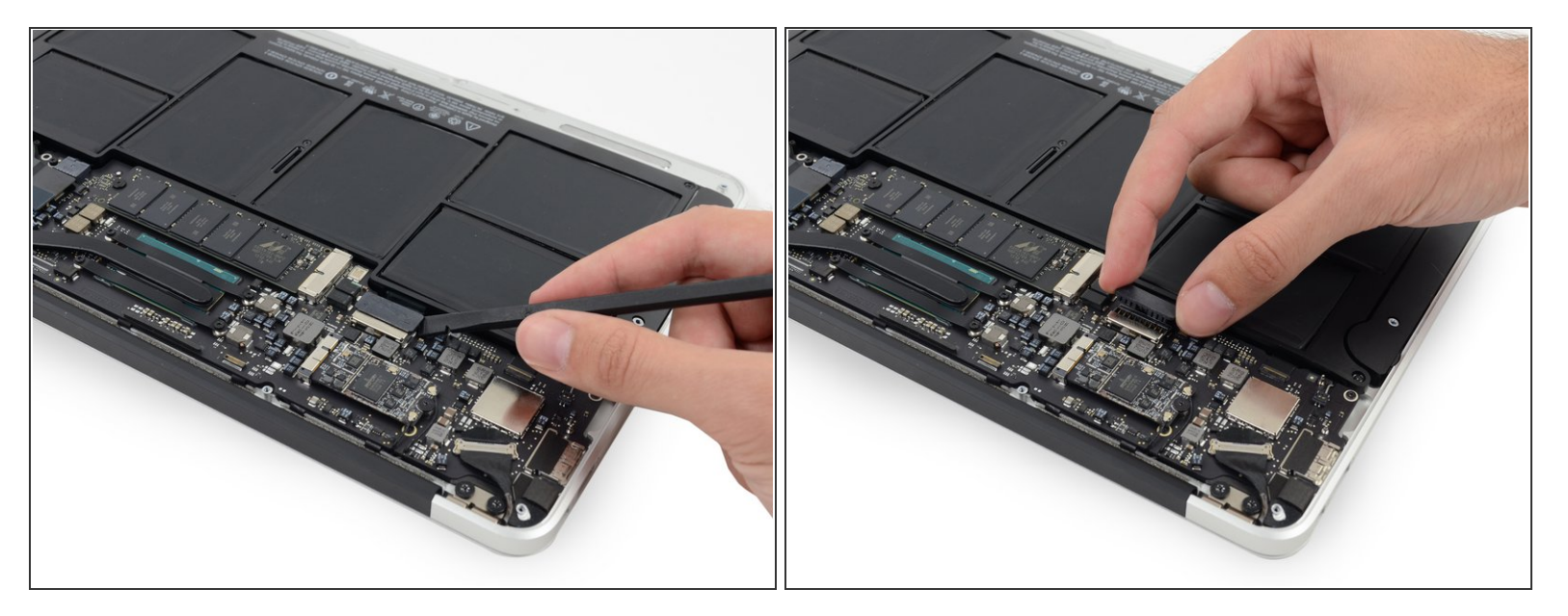

↑ 作業中に部品がショートするのを防ぐためにバッテリーを取り外します。

- スパッジャーの平面側先端を利用し、バッテリーコネクターを持ち上げてロジックボードのソケットから外します。
- ロジックボードから外したコネクターのケーブルをわずかに曲げて、コネクター部分が誤ってソ ケットに接触しないようにします。

ã"ã®æ–‡æ∍,ã⁻2021-06-06 03:53:57 PM (MST)ã«ä1⁄₂œæ^ã•ã,Œã¾ã—ãŸã€,

#### 手順 4 — SSD

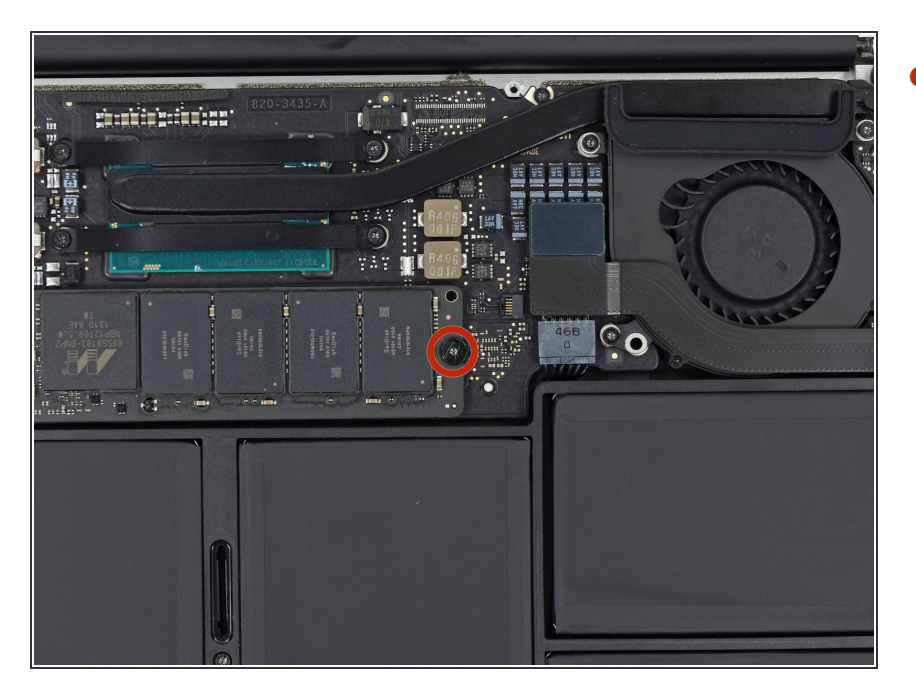

ロジックボードにSSDを固定している2.9 mmのT5トルクスネジを1本取り外します。

## 手順 5

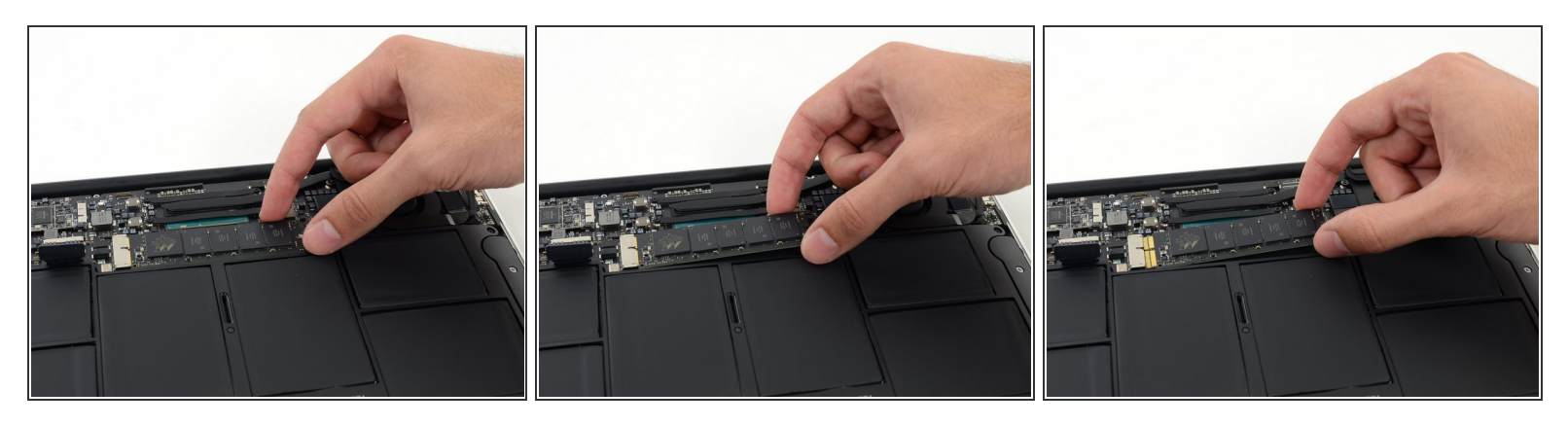

● ソケットとは逆側のSSD先端を、しっかりとつかめる程度まで持ち上げます。

↑ SSDの端をあまり大きく持ち上げないでください。

- ソケットから真っ直ぐ引き抜けばロジックボードから外れます。
- SSDを再装着する時は、ネジで固定する前に、SSDが正しい位置に装着されているか確認してく ださい。

ã"ã®æ–‡æ›,ã⁻2021-06-06 03:53:57 PM (MST)ã«ä½œæ^ã•ã,Œã¾ã—ãŸã€,

作業終了後、再組み立てする際には逆の手順で作業してください。

ã"ã®æ–‡æ∍,ã⁻2021-06-06 03:53:57 PM (MST)ã«ä½œæ^ã•ã,Œã¾ã—ãŸã€,